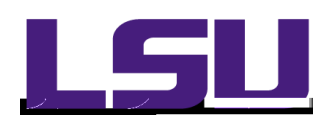

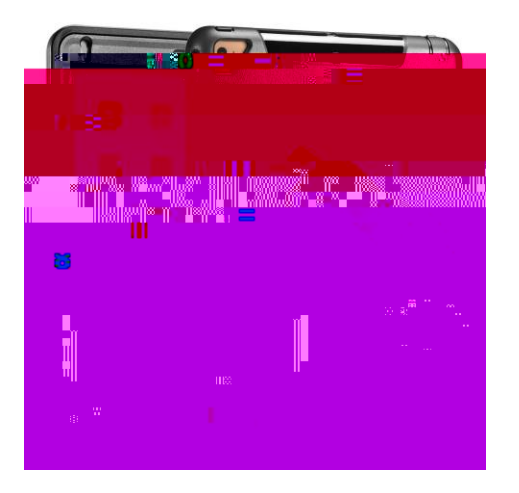

## New iPad Set Up

Once the iPad has completed booting up, Hello in multiple languages. Press the Home Button to continue. The Home button is centered on the bottom of the device:

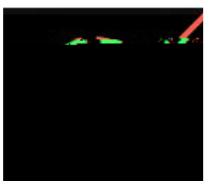

Select the following for a fast and accurate setup:

Language: English Country: United States Wi-Fi Network: EDUROAM Username Your full LSU email address (mtiger1@lsu.edu) Password - MyLSU (computer AD) password (this is the one that is reset every couple of months). Certificate dick TRUST ONLY if it shows acs-wlan.lsu.edu as shown below. If a different name is shown, please call 8-3375 for assistance.

You will be brought back to the Wi-Fi select screen and now EDUROAM should have a check mark to indicate the Wi-Fi profile is setup correctly. Remember, when you change your password though MyLSU, you will have to update the password on the iPad to maintain network connectivity.

The next screen is iPad activation, this is automated and there is nothing for the user to do. It takes about one minute to complete.

Afterwards, you will get the following screens. The recommended settings are in bold:

Location Services:

<u>The next step is to run iOS updates</u> From the Home Screen, dick on Settings

Next to General should be a notification, dick that section and select Install Now side of the screen. You will need your passcode to continue.

## Scanner Set Up

Setting up the scanner requires pairing the scanner to the iPad.

Power up the scanner by pressing